## Instructie mijn.manpower.nl Account activeren en inloggen

# Welkom!

Op de portal van Manpower (<u>mijn.manpower.nl</u>). Je vindt er al jouw persoonlijke gegevens die je voor je werk nodig hebt. Volg de stappen uit deze instructie om jouw account te activeren. Vragen? Neem contact op met jouw consultant van Manpower.

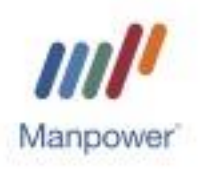

### 1. Account activeren

Op 4 januari 2021 ontvang je een e-mail met een activatielink. Wanneer je op de link klikt, kom je in onderstaand scherm terecht. Stel je wachtwoord in. Daarna kun je met je e-mailadres en zelf gekozen wachtwoord gebruikmaken van de portal.

Let op! Je kunt de activatielink maar één keer gebruiken en de link is 5 dagen geldig. Lukt het niet om in te loggen? Neem dan contact op met jouw consultant van Manpower.

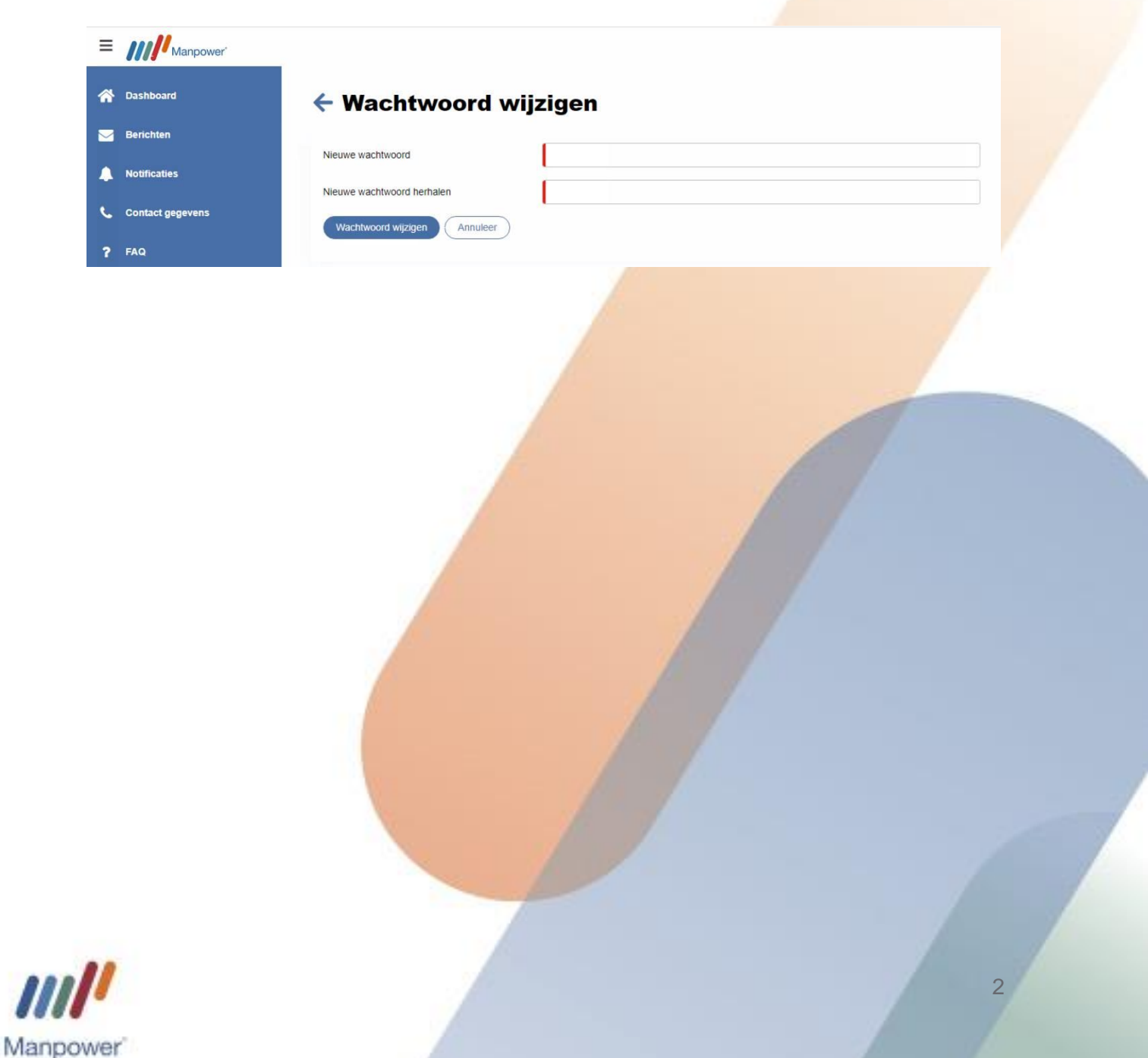

## 2. Veilig inloggen

Om er zeker van te zijn dat jij degene bent die inlogt, voer je -naast je e-mailadres en wachtwoord- ook altijd een code in bij het inloggen. De code kun je ontvangen via: 1. Een (gratis) app;

2. SMS

Je kiest zelf welke methode je wilt gebruiken. Kies je voor de app lees dan verder bij stap 2.1. Kies je voor SMS, lees dan verder bij stap 2.2.

#### 2.1. De (gratis) app

> Download de Authenticator App (*Microsoft/Google*)

De Authenticator app kun je eenvoudig en gratis downloaden op je mobiele telefoon. Zoek op 'Authenticator' en download de app:

Nadat je de app hebt geïnstalleerd, klik je in de app rechtsboven in het scherm en kies je voor 'Account toevoegen'. Volg vervolgens de aangegeven stappen en voeg jouw account toe. Let op dat je hier hetzelfde emailadres gebruikt als waarmee je ook op de portal inlogt.

Activeer de extra beveiliging

De extra beveiliging activeer je zelf in jouw portal. Ga hiervoor, nadat je voor het eerst bent ingelogd, rechtsboven in je scherm naar 'Account beheren'.

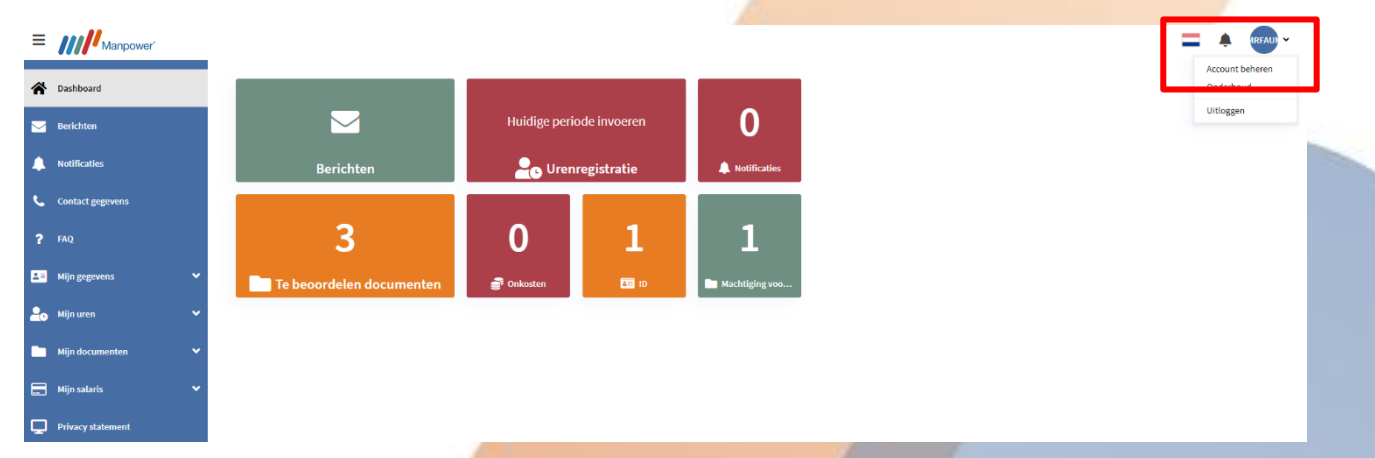

Via deze button kun je naar het scherm 'Twee factor authenticatie'. In dit scherm vink je de optie 'Authenticatie app' aan.

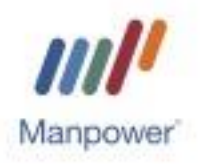

| Beschikbare auth     | enticatie methodes                                                                            |
|----------------------|-----------------------------------------------------------------------------------------------|
| let advies is om ter | minste twee methodes te configureren, zodat je, als een methode niet meer werkt, je altijd de |
| ndere nog kunt ge    | bruiken om opnieuw in te stellen.                                                             |

Je komt nu op een scherm waar je de Authenticatie app kunt koppelen aan jouw portal. Je koppelt jouw account door de QR code uit de portal te scannen of de code toe te voegen. Volg hiervoor de stappen in je scherm.

| ← Twee factor authenticatie                                                                                                    |
|----------------------------------------------------------------------------------------------------|
| Authenticatie app<br>Scan de QR Code met je authenticatie app.                                                                                                    |
| Je kunt ook de sleutel invoeren of kopiëren in je authenticatie app. Spaties en hoofd-/kleine letters zijn niet van<br>beland.<br>Toon de sleutel<br>Kopieer de sleutel                            |
| Nadat je de QR code hebt gescand of de sleutel hierboven hebt ingevoerd, geeft je authenticatie app een unieke<br>code. Voer deze code in the verificatie code veld hieronder.<br>Verificatie code |

Wanneer je al deze stappen hebt doorlopen is je account succesvol gekoppeld en kun je altijd veilig inloggen op de portal!

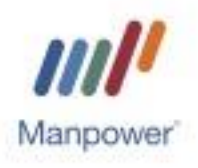

#### 2.2. Via SMS

Ga rechtsboven in je scherm naar 'Account beheren' en ga naar 'Twee factor authenticatie'. Selecteer vervolgens de SMS optie door naast SMS op 'Instellen' te klikken.

| Twee fac                  | tor authenticatie                                 |
|---------------------------|---------------------------------------------------|
| Beschikbare authentio     | catie methodes                                    |
| Hieronder kun je via knop | instellen jouw authenticatie methode configureren |
| Authenticatie app         | Instellen                                         |
| SMS                       | Instellen                                         |

Vul vervolgens het mobiele nummer in waarmee jij gebruik wil maken van de Twee factor authenticatie en druk op 'Vraag verificatiecode'.

#### Twee factor authenticatie

| SMS                             |           |
|---------------------------------|-----------|
| Telefoon mobiel                 | 061111111 |
| Vraag verificatie code Annuleer |           |

Je krijgt nu een verificatiecode toegestuurd. Vul deze in en druk op 'Verifieer'.

| Beschikbare authent                                                                                                    | icatie method    | es            |             |           |  |
|----------------------------------------------------------------------------------------------------|------------------|---------------|-------------|-----------|--|
| Hieronder kun je via kno                                                                                                    | p instellen jouw | authenticatie | nethode con | figureren |  |
| Authenticatie app                                                                                                    |                  | Instellen     |             |           |  |
| - MS                                                                                                    | *******          | Instellen     | Verwijo     | ieren     |  |
| 3M3 🕑                                                                                                    | 8019             |               |             |           |  |
| 3m5 🚩                                                                                                    | 8019             |               |             |           |  |
|                                                                                                    | 8019             |               |             |           |  |
|                                                                                                    | 8019             |               |             |           |  |
| Twee factor authenti                                                                                                    | catie            |               |             |           |  |
| Fwee factor authentions in the sector authention is the sector authention is the sector authenti | catie            |               | Ja          |           |  |

Tot slot kies je bij 'Gebruik twee factoren' voor 'Ja. Klik op 'Opslaan'. Wanneer je al deze stappen hebt doorlopen is je account succesvol gekoppeld en kun je altijd veilig inloggen op de portal!

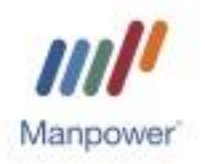